# Datenerfassungsprotokoll | Kasse, Österreich

Zur Kontrolle der Daten können Sie von Ihrer Finanzbehörde aufgefordert werden Ihre Datenerfassungsprotokolle zur Einsicht an diese weiter zu geben. Die Barverkäufe werden in diesem Protokoll automatisch gespeichert (auch die Stornos aus dem Kassenbüchern). In dieser Maske besteht daher die Möglichkeit ein oder mehrere Protokolle in eine Datei zur Weitergabe zu exportieren.

#### A Hinweis

Das Datenerfassungsprotokoll muss regelmäßig auf einen Datenträger gesichert und auf Nachfrage dem Finanzamt zur Verfügung gestellt werden.

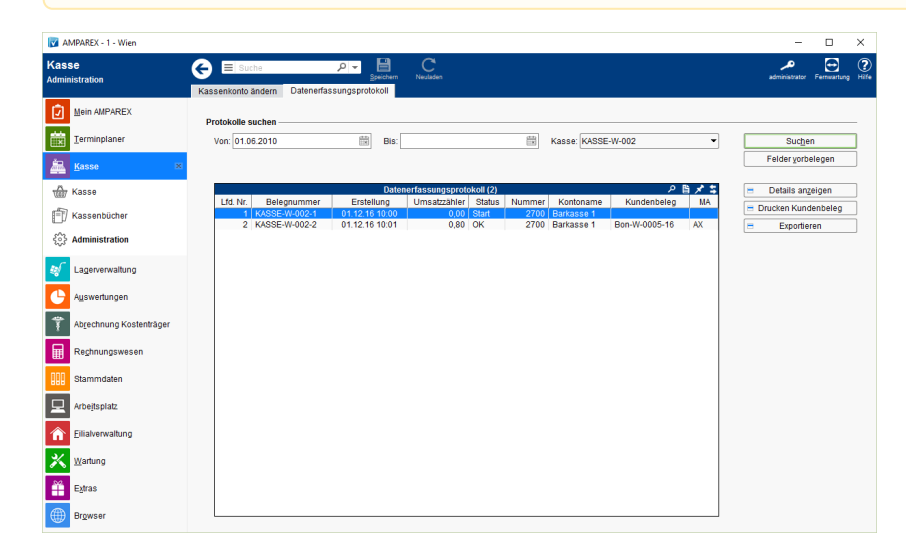

## Arbeitsabläufe

• Datenerfassungsprotokoll exportieren (Österreich)

### Funktionsleiste

| G Suche      | P ▼ Beichern Neuladen                                                                                                    | <b>پر</b><br>AMPAREX | <b>A</b><br>Fernwartung |  |
|--------------|----------------------------------------------------------------------------------------------------|----------------------|-------------------------|--|
| Schaltfläche | Beschreibung                                                                                                    |                      |                         |  |
|              | Wurden Daten in der Maske ergänzt, verändert oder gelöscht, werden damit die Änderungen in die Datenban                         | k gespei             | chert.                  |  |
| $\bigcirc$   | Wurden auf einem anderen Arbeitsplatz Daten geändert oder erfasst, können diese Daten nachgeladen werd<br>Maske neu aufzurufen. | en ohne              | die                     |  |

## Maskenbeschreibung

#### **Protokolle suchen**

| Feld                 | Beschreibung                                                                                                    |
|----------------------|----------------------------------------------------------------------------------------------------|
| Von / Bis            | Hier schränken Sie die Suche nach Zeitraum ein.                                                                     |
| Kasse                | Kassenbezeichnung                                                                                                   |
| Suchen               | Protokolle werden auf Grund der Dateneinschränkung gesucht und in der Tabelle 'Datenerfassungsprotokoll' angezeigt. |
| Felder<br>vorbelegen | Setzt die Felder mit veränderten Werten auf die Ursprüngliche Vorbelegung zurück.                                   |

#### Tabelle 'Datenerfassungsprotokolle'

## Siehe auch ...

| Spalte                   | Werte     | Beschreibung                                                                                                    |
|--------------------------|-----------|----------------------------------------------------------------------------------------------------|
| Status                   | Start     | Erster Eintrag nach der Einrichtung der Registrierkassenkarte                                                                                                    |
|                          | ОК        | Die Buchung des Barverkaufes war mit der Registrierkassenkarte erfolgreich. Der Barverkauf wurde erfolgreich signiert.                                                        |
|                          | Fehler    | Die Buchung des Barverkaufes wurde ohne einer gültigen Registrierkassenkarte durchgeführt.                                                                                    |
|                          | Korrektur | Sobald eine Buchung mit einer Registrierkassenkarte durchgeführt wird, wird ein Korrekturdatensatz für die Fehlerhaften Eintrage in das Datenerfassungsprotokoll geschrieben. |
| Umsatzzähler             |           | Käufe aufaddiert angezeigt, so dass immer in der letzten Buchung der gesamte Umsatz aller Barverkäufe, seit der Aktivierung der Registrierkassenkarte, angezeigt wird.        |
| = Details<br>anzeigen    |           | Das selektierte Protokoll wird zur Ansicht mit weiteren Belegdetails zum Barverkauf angezeigt.                                                                                |
| = Drucken<br>Kundenbeleg |           |                                                                                                    |
| = Exportieren            |           | Das selektiert (eins) oder die markierten (zwei oder mehr) können in das Format '.json' zur Weitergabe exportiert werden.                                                     |

- Barverkauf mit gesteckter gültigen Karte (Österreich)
- Signierte Barumsätze über die Kasse (Österreich)
- Barverkauf ohne gesteckte (gültige) Karte (Österreich)
- Kassa Österreich (Tutorial)
- Registrierkassenkarte einrichten (Österreich)
- Datenerfassungsprotokoll exportieren (Österreich)